## Aula Experimental Efeito de Ponta

## Medida em AFM de contato

- Colocar scanner J
- Colocar cabeça do AFM
- Colocar amostra litografada com torres de 1x1x1  $\mu m^3$
- Colocar ponta de AFM de contato
- Alinhar laser (no modo AFM/LFM)
- Manter a chave em AFM/LFM
- Verificar se o software está ajustado para o scanner J
- Carregar o Profile "Aula AFM contato"

Em *Scan control* colocar: *Scan size*: 15 μm

Em feed back controls: - Integral gain: 7 - Propostional gain: 12

Em Channel 1: Data type: Height Data scale: 1,5 µm

- Fazer engagement
- Obter uma imagem em 15 x 15  $\mu m^2$
- Medir ângulos da ponta na imagem

## Medidas em Tapping Mode

- Colocar ponta de Tapping
- Alinhar laser (no modo AFM/LFM)
- Mudar para o modo TM AFM

- Carregar o Profile "Aula Tapping"

Clicar (no menu, em cima): View Sweep Cantilever tune
Na janela que abrir, selecionar: Start frequency: 50 kHz End frequancy: 500 kHz

- Clicar auto tune

- Diminuir a *drive frequency* de até 1%

Ao voltar para o painel de controle, na janela de Feedback Controls colocar:

- Integral gain: 1.5
- Propostional gain: 4
- Fazer engagement
- Obter uma imagem em 15 x 15  $\mu$ m<sup>2</sup>
- Medir ângulos da ponta na imagem

O relatório deve incluir toda a parte teórica, com ilustrações e comentários da aula prática.

Imagem da amostra litografada obtida por Microscopia Eletrônica de Varredura

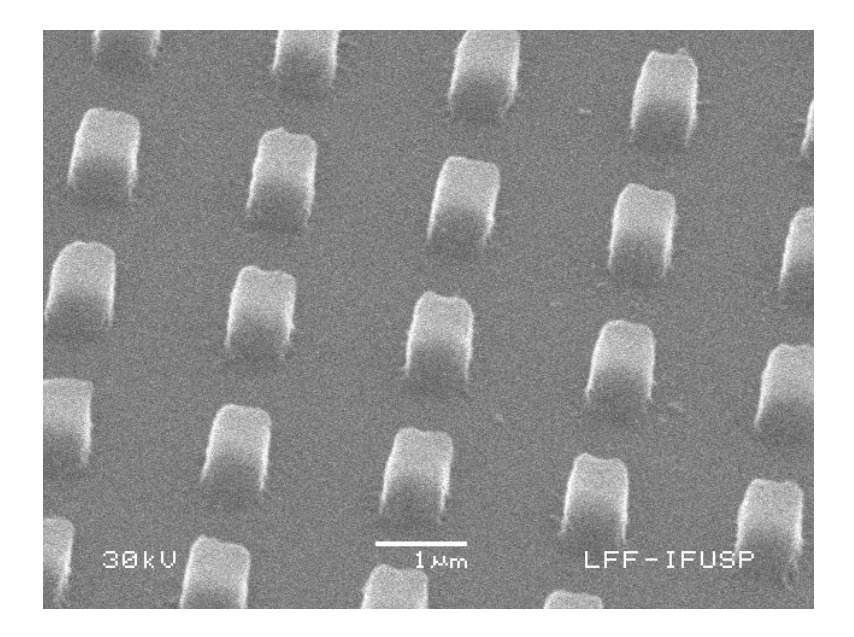